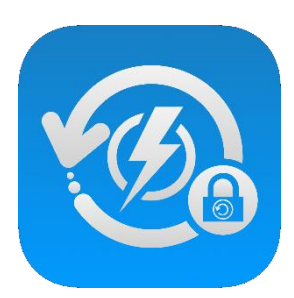

# iPower Backup App 使用手册

NOVEMBER, 2020 Version 1.0

## 目錄

| 安裝 iPower Backup App | 3   |
|----------------------|-----|
| App 首次使用             | 4   |
| 取用權限                 | 4   |
| 備份設定                 | 4   |
| 預設密碼                 | 4   |
| App 概覽               | 5   |
| 一般備份                 | 6   |
| 一般還原                 | 8   |
| 圖片庫還原                | 8   |
| 聯絡人還原                | 9   |
| 加密備份                 | .10 |
| 解密還原                 | .11 |
| 圖片庫還原                | .12 |
| 聯絡人還原                | .13 |
| 檔案瀏覽器                | .14 |
| 類別頁面                 | .14 |
| 檢視檔案頁面               | .15 |
| 複製檔案                 | .16 |
| 刪除檔案                 | .17 |
| 滑動式選單                | 17  |
| 圖片庫管理                | .18 |
| 設定                   | .19 |

## 安裝 iPower Backup App

第一次使用時,系統會引導您至 App Store 下載 App(請確認此時手機有連結 WiFi 或行動網路)。

將 iPower 插入電源插座,再將 Lightning 對 USB-A/Type-C 充電線分別接上 iPower 的 USB-A/Type-C 孔及 iPhone/iPad 充電孔,系統會出現提示訊息,請 點選「App Store」並下載安裝 APP。

\*必須使用 Apple 原廠或 MFi 認證的 Lightning 對 USB-A/Type-C 充電線

若未出現提示訊息,或您選擇了「忽略」,您也可到 App Store 上搜尋「iPower Backup」,下載安裝 App。

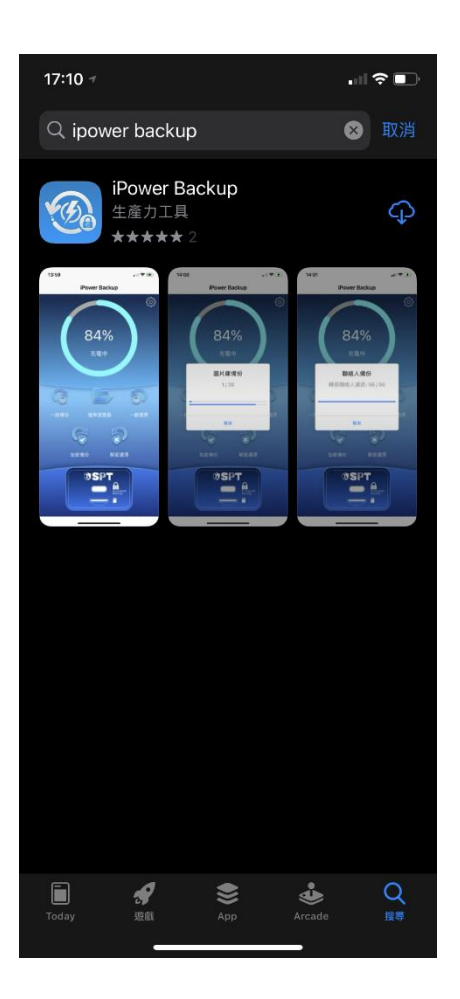

#### App 首次使用

首次使用 iPower Backup App,請依照指示完成一些設定,以便之後能順利進行操作。

#### 取用權限

App 必須取得「傳送通知」、「照片」與「聯絡人」的取用權限,才可備份您的 照片、影片和聯絡人,並且在備份過程中通知您進度。

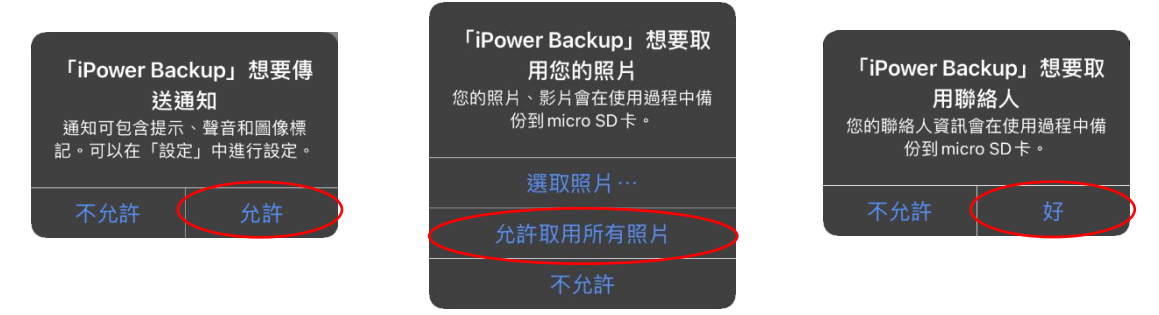

#### 備份設定

「自動備份」、「加密備份」與「進度通知」可在第一次使用選擇是否開啟,開 啟後,之後 iPhone/iPad 只要充電就會開始自動備份,若未開啟,也可在「設 定」中更改設定。

| <b>備份進度通知</b><br>開啟通知才可知道備份進度. |    | <b>開啟自</b><br>開啟後每次連接裝<br>份未備份過的照月 | <b>開啟自動備份</b><br>開啟後每次連接裝置將自動幫您備<br>份未備份過的照片、影片、聯絡人 |  | <b>加密備份</b><br>開啟加密備份 |    |
|--------------------------------|----|------------------------------------|-----------------------------------------------------|--|-----------------------|----|
| 稍後設定                           | 確認 | 稍後設定                               | 確認                                                  |  | 稍後設定                  | 確認 |

#### 預設密碼

第一次使用 App 必須設定一組「預設密碼」,用以加密備份時對資料進行加密的使用,此密碼可在「設定」中更改。

| <b>新的預設密碼</b><br>請輸入新的預設密碼 |
|----------------------------|
| 新的預設密碼                     |
| 請輸入新的預設密碼                  |
| 確認                         |

## App 概覽

開啟 iPower Backup App,進入主頁如下圖:

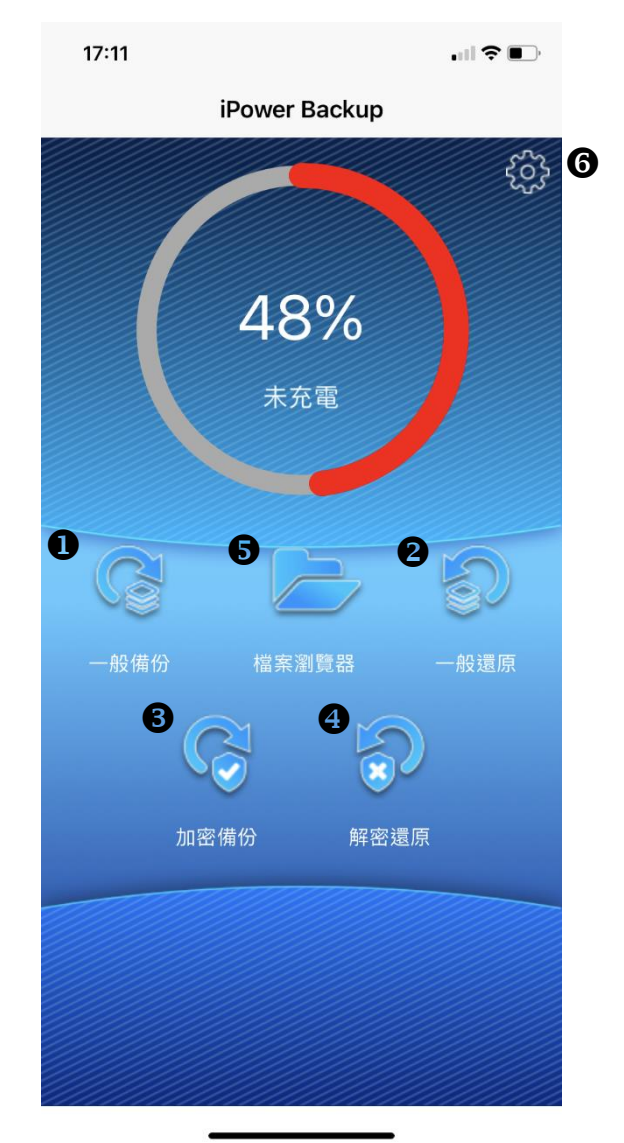

- 1. 一般備份:將照片、影片與聯絡人備份至 micro SD 卡中。
- 2. 一般還原:將照片、影片與聯絡人從 micro SD 卡恢復到 iPhone/iPad 中。
- 加密備份:將照片、影片與聯絡人備份並同時將檔案加密後儲存至 micro SD 卡中。
- 4. 解密還原:將已加密的照片、影片與聯絡人,從 micro SD 卡解密後恢復到 iPhone/iPad 中。
- 5. 檔案瀏覽器:瀏覽與管理 Micro SD 卡或圖片庫內的資料。
- 6. 設定:管理 iPower Backup App 的設定。

一般備份

若在第一次使用 iPower Backup 有開啟「自動備份」與「訊息通知」,當 iPhone/iPad 接上 iPower 開始充電,系統就會開始自動執行備份,

第一次備份時,需先綁定裝置,請點擊「確定」。

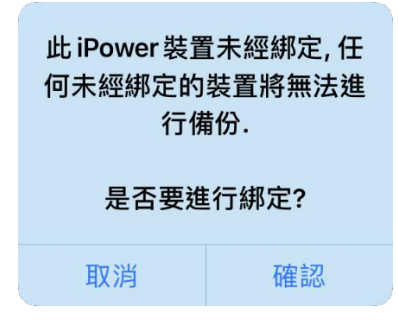

之後每次備份都不需解鎖,也不需開啟 App,系統會在背景執行,並以訊息方 式通知您備份進度。

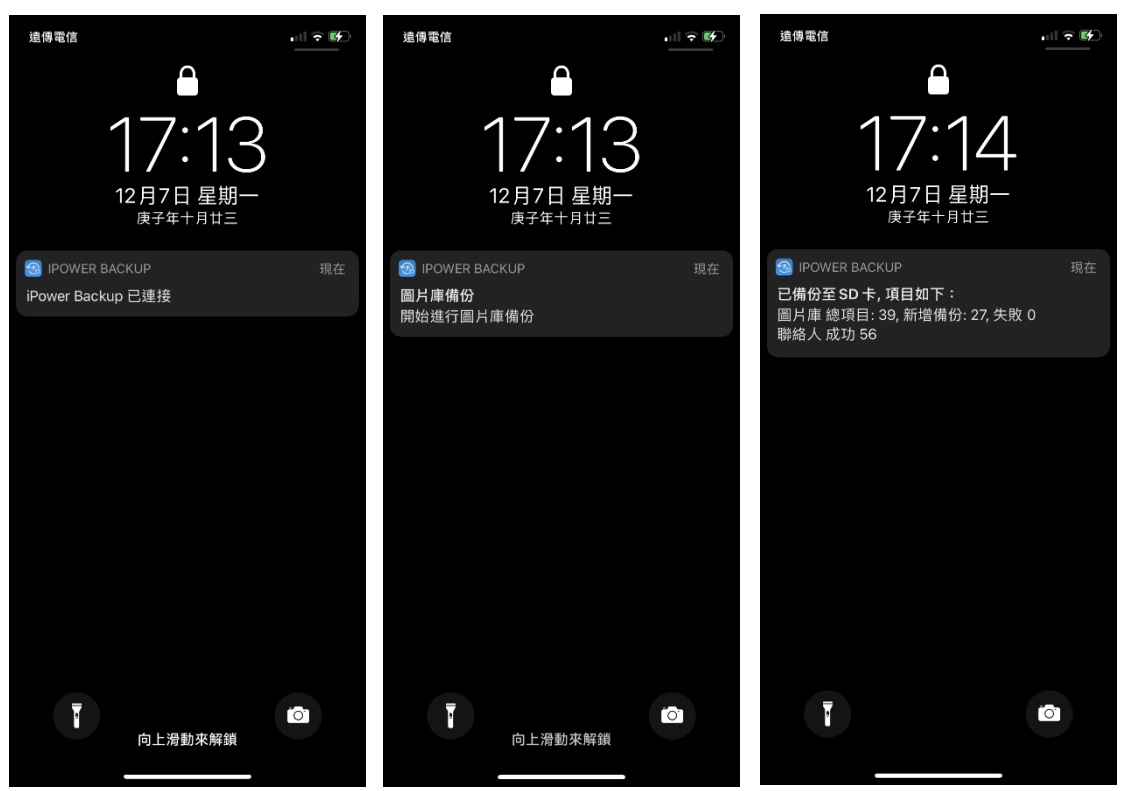

\*請確認 iPower 有接上 micro SD 卡,否則無法進行備份。

App 將依照您 iPhone/iPad 名稱建立相對應的資料夾,將備份的資料放在該資 料夾中,不同的 iPhone/iPad 會各別建立不同的資料夾,以免資料混淆。 若您沒有開啟自動備份,可在主頁點擊「一般備份」來手動進行備份。

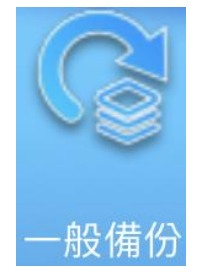

\* 在進行備份時,切勿拔除手機或斷開電源,以免造成備份資料毀損!

## 一般還原

在 App 主頁點選「一般還原」可將資料從 micro SD 卡恢復回 iPhone/iPad 中。

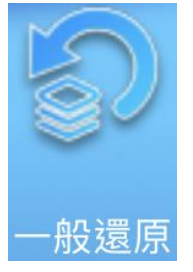

\*請確認 iPower 有接上 micro SD 卡,否則無法進行還原。

#### 圖片庫還原

1. 點選「圖片庫還原」,再點選要還原的資料夾。

| 17:14    | . II 🗢 😰 | 17:14       | . II 🗢 🗭            |
|----------|----------|-------------|---------------------|
| 返回    還/ | 原        | 返回          | ]片庫還原               |
|          | 予約       | 圖片庫還原 (SD - | F)                  |
|          |          | Kelvin iPad | Kelvin Chang iPhone |
|          |          | 1           |                     |
|          |          |             |                     |
|          |          |             |                     |
|          |          |             |                     |
|          |          |             |                     |
|          |          |             |                     |
|          |          |             |                     |
|          |          |             |                     |
|          |          |             |                     |
|          |          |             |                     |
|          |          |             |                     |

2. 點選「確認」,會開始從 micro SD 卡中將照片與影片恢復到 iPhone/iPad 中。

#### 聯絡人還原

| 17:14 | · · · · · · · · · · · · · · · · · · · | 17:15      |                 | ·II 🗢 🗗 |
|-------|---------------------------------------|------------|-----------------|---------|
| 返回    | 還原                                    | 返回         | 聯絡人還原           |         |
| 日本選び  | <b>上</b><br>単 絡 人 還 原                 | 聯絡人還原(     | SD †)           | 7       |
|       |                                       | Kelvin iPa | ad Kelvin Chang | iPhone  |
|       |                                       |            |                 |         |
|       |                                       |            |                 |         |
|       |                                       |            |                 |         |
|       |                                       |            |                 |         |
|       |                                       |            |                 |         |
|       |                                       |            |                 |         |
|       |                                       |            |                 |         |
|       |                                       |            |                 |         |
|       |                                       |            |                 |         |
|       |                                       |            |                 |         |
| _     |                                       |            |                 |         |

1. 點選「聯絡人還原」,再點選要還原的資料夾。

2. 點選要還原的.vcf 檔,點選「確認」,開始將聯絡人從 micro SD 卡裡還原到 iPhone/iPad 中。

\* iPhone/iPad 裡的聯絡人將全部被覆蓋。

#### 加密備份

若在第一次使用 iPower Backup 有開啟「自動備份」、「加密備份」與「訊息通知」,當 iPhone/iPad 接上 iPower 開始充電,系統就會開始自動執行備份,並同時將備份的檔案進行加密。不需解鎖,也不需開啟 App,系統會在背景執行,並以訊息方式通知您備份進度。

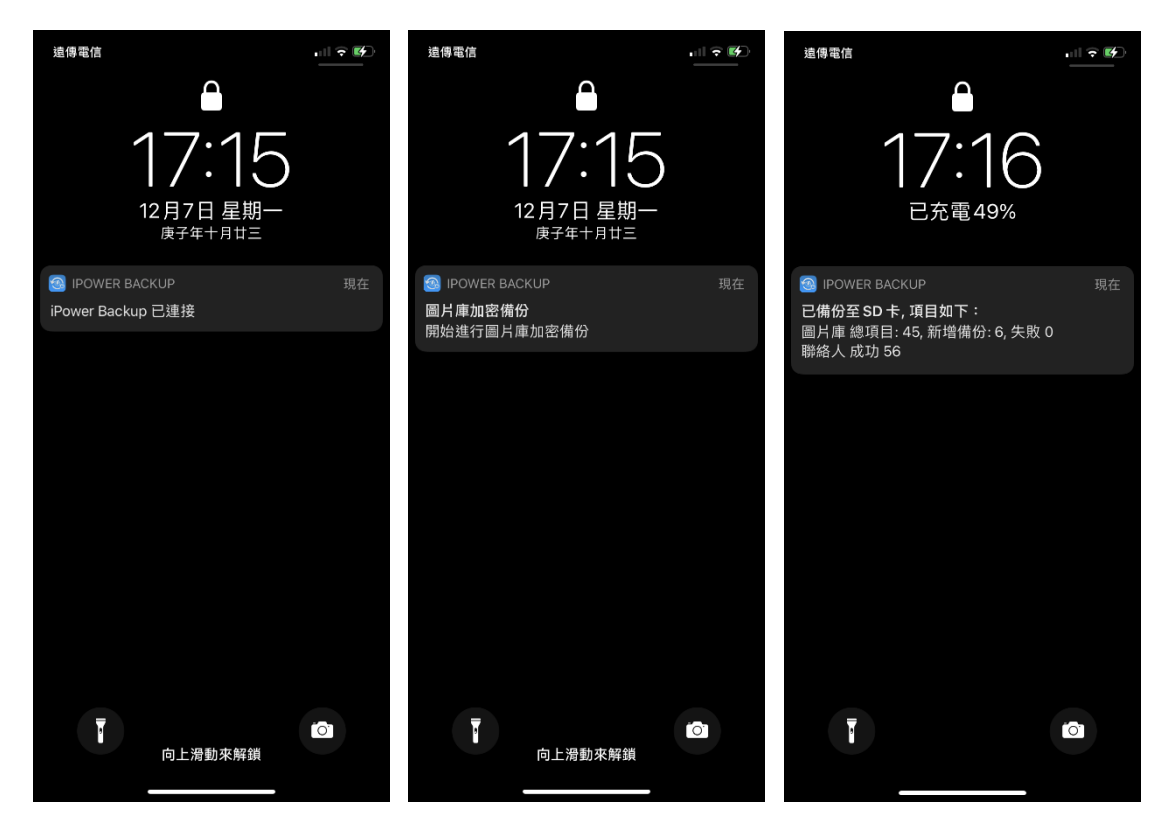

\*請確認 iPower 有接上 micro SD 卡,否則無法進行備份。

備份的檔案會被加密並加入.secpro 的副檔名,檔案未被解密前無法瀏覽。App 將依照您 iPhone/iPad 名稱建立相對應的資料夾,將備份的資料放在該資料夾 中,不同的 iPhone/iPad 會各別建立不同的資料夾,以免資料混淆。

若沒有開啟自動備份與加密備份,在主頁點擊「加密備份」來手動進行備份。

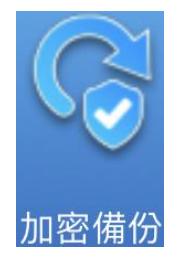

\* 在進行備份時,切勿拔除手機或斷開電源,以免造成備份資料毀損!

## 解密還原

在 App 主頁點選「解密還原」可將已加密的資料從 micro SD 卡解密後恢復回 iPhone/iPad 中。

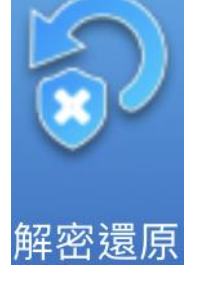

\*請確認 iPower 有接上 micro SD 卡,否則無法進行還原。

還原之前,必須先輸入一開始設定的預設密碼,做為解密資料時所需的密碼, 也可使用 Touch ID 或 Face ID。

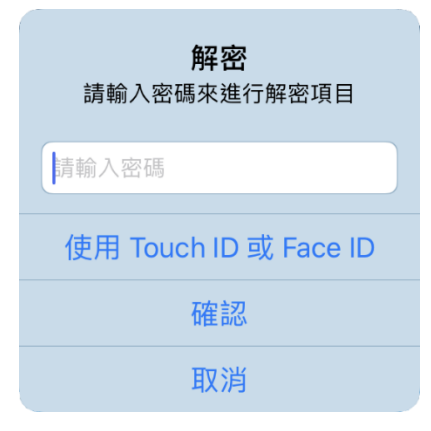

## 圖片庫還原

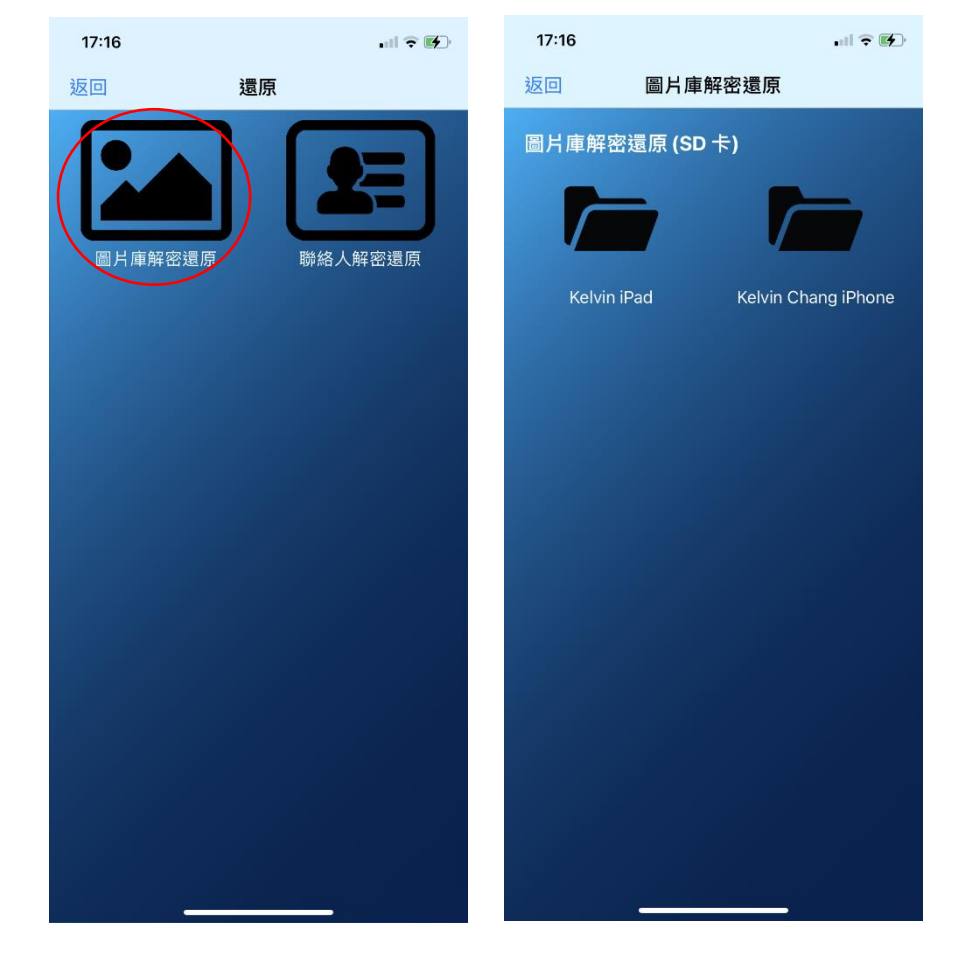

1. 點選「圖片庫還原」,再點選要還原的資料夾。

2. 點選「確認」,會開始從 micro SD 卡中將照片與影片恢復到 iPhone/iPad 中。

#### 聯絡人還原

| 17:16   | .ul 🗢 🕪 | 17:16       | ul 🕈 🕼              |
|---------|---------|-------------|---------------------|
| 返回      | 還原      | 返回          | 聯絡人解密還原             |
| ■片庫解密還房 |         | 聯絡人解密還      | 原 (SD 卡)            |
|         |         | Kelvin iPad | Kelvin Chang iPhone |
|         |         |             |                     |
|         |         |             |                     |
|         |         |             |                     |
|         |         |             |                     |
|         |         |             |                     |
|         |         |             |                     |
|         |         |             |                     |
|         |         |             |                     |
|         |         |             |                     |
|         |         |             |                     |

1. 點選「聯絡人還原」,再點選要還原的資料夾。

2. 點選要還原的.vcf 檔,點選「確認」,開始將聯絡人從 micro SD 卡裡還原到 iPhone/iPad 中。

\* iPhone/iPad 裡的聯絡人將全部被覆蓋。

### 檔案瀏覽器

您可以用 iPower Backup App 管理在「Micro SD 卡」與「圖片庫」的所有資料,點擊「檔案瀏覽器」即可進入。

#### 類別頁面

點選「Micro SD」會先看到類別頁面,您可選擇「機密」、「圖片」、「影片」、 「音訊」、「文件」及「其他」共五個類別,將該類別的檔案一次找出來,或是 選擇「所有檔案」檢視全部的檔案。

| 17:16  |          | 🤋 🛃 |
|--------|----------|-----|
| 返回     | Micro SD |     |
| 檢視檔案   |          |     |
|        | 所有檔案     | >   |
| 類別     |          |     |
| 6      | 機密       | >   |
| $\sim$ | 圖片       | >   |
|        | 影片       | >   |
|        | 音訊       | >   |
|        | 文件       | >   |
| Ē      | 其他       | >   |

#### 檢視檔案頁面

在此頁面可檢視所有的檔案/資料夾,

| 17:19             |                                            |          |   |
|-------------------|--------------------------------------------|----------|---|
| 返回 🚺              | 所有檔案                                       | 2 ■ 編輯   | 3 |
| Q搜索               |                                            |          |   |
| /SD 卡             |                                            |          |   |
| der.              | Beautiful city.jpg<br>2017-04-18 15-42-00  | 120.5 KB |   |
|                   | Belfry.jpg<br>2017-04-18 15-42-00          | 213.5 KB |   |
|                   | Bridge.jpg<br>2017-04-18 15-42-02          | 131.2 KB |   |
|                   | Cabins.jpg<br>2017-04-18 15-42-02          | 177.6 KB |   |
|                   | Castle at night.jpg<br>2017-04-18 15-42-02 | 120.8 KB |   |
|                   | Castle.jpg<br>2017-04-18 15-42-02          | 132.4 KB |   |
|                   | Dubai.jpg<br>2017-04-18 15-42-02           | 128.7 KB |   |
|                   | Eifel.jpg<br>2017-04-18 15-42-02           | 71.1 KB  |   |
| <sup>A</sup> z↓ ④ | (+)6                                       |          |   |

- 1. 返回:回到類別頁面。
- 2. : 切換條列/格狀檢視模式。
- 3. 编輯:點擊以選取檔案執行刪除、複製等動作。
- 4. 排序:以不同條件排列檔案。
  - 檔案名/修改日期/檔案大小/檔案類型
  - 上升/下降
  - 資料夾優先/檔案優先
- 5. 新增項目:可新增資料夾和 TXT 文件。

## 複製檔案

#### 1. 點選「編輯」,再選取要複製的檔案,點選「複製」。

| 17:19 |                                            | ? 🗗      | 17:19 |                                            | ຈິ 🚱     |
|-------|--------------------------------------------|----------|-------|--------------------------------------------|----------|
| 返回    | 所有檔案                                       | 編輯       | 全選    | 所有檔案                                       | 111 取消   |
| Q搜索   |                                            |          | Q.搜索  |                                            |          |
| /SD 卡 |                                            |          | /SD 卡 |                                            |          |
| den.  | Beautiful city.jpg<br>2017-04-18 15-42-00  | 120.5 KB |       | Beautiful city.jpg<br>2017-04-18 15-42-00  | 120.5 KB |
|       | Belfry.jpg<br>2017-04-18 15-42-00          | 213.5 KB |       | Belfry.jpg<br>2017-04-18 15-42-00          | 213.5 KB |
|       | Bridge.jpg<br>2017-04-18 15-42-02          | 131.2 KB | O     | Bridge.jpg<br>2017-04-18 15-42-02          | 131.2 KB |
|       | Cabins.jpg<br>2017-04-18 15-42-02          | 177.6 KB | 0     | Cabins.jpg<br>2017-04-18 15-42-02          | 177.6 KB |
|       | Castle at night.jpg<br>2017-04-18 15-42-02 | 120.8 KB |       | Castle at night.jpg<br>2017-04-18 15-42-02 | 120.8 KB |
|       | Castle.jpg<br>2017-04-18 15-42-02          | 132.4 KB | 0     | Castle.jpg<br>2017-04-18 15-42-02          | 132.4 KB |
|       | Dubai.jpg<br>2017-04-18 15-42-02           | 128.7 KB |       | Dubai.jpg<br>2017-04-18 15-42-02           | 128.7 KB |
|       | Eifel.jpg<br>2017-04-18 15-42-02           | 71.1 KB  | 0     | Eifel.jpg<br>2017-04-18 15-42-02           | 71.1 KB  |
| A ↓   | (+)                                        |          | TH.   | <b>除</b> 複製                                | >        |

2. 點選要複製到的目的地。

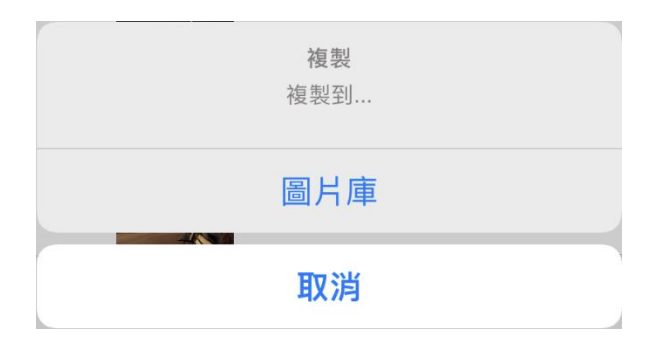

3. 點選「複製到此..」即可複製檔案。

#### 刪除檔案

- 1. 點選「編輯」, 再選取要刪除的檔案。
- 2. 點選「刪除」跳出確認視窗,再次點選「刪除」即可刪除檔案。

#### 滑動式選單

可將檔案往左或往右滑動以開啟功能選單。

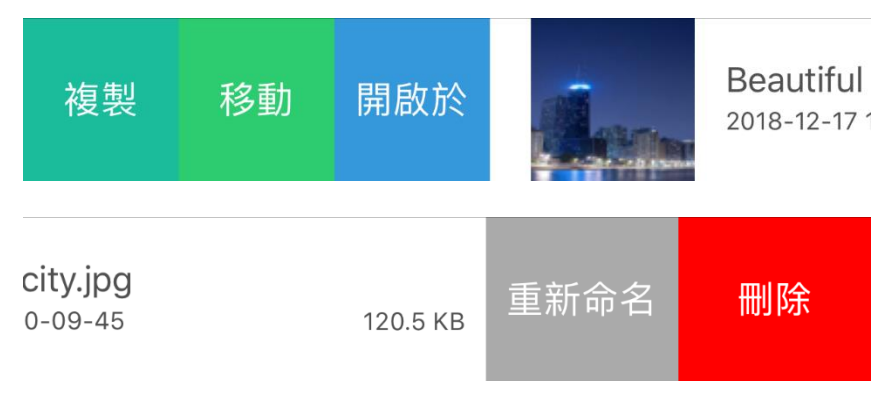

- 1. 複製:複製檔案。
- 2. 開啟於:將檔案透過社群媒體工具分享,或其他選項。
- 3. 重新命名:重新命名檔案。
- 4. 删除:删除檔案。

## 圖片庫管理

iPower Backup App 會同步裝置中的照片,可直接瀏覽裡面的照片與影片,也可將其複製或移動到 micro SD 卡中,或將其刪除。

1. 點選「編輯」,再點選要操作的照片或影片,被選取的項目會出現 🖌 圖示。

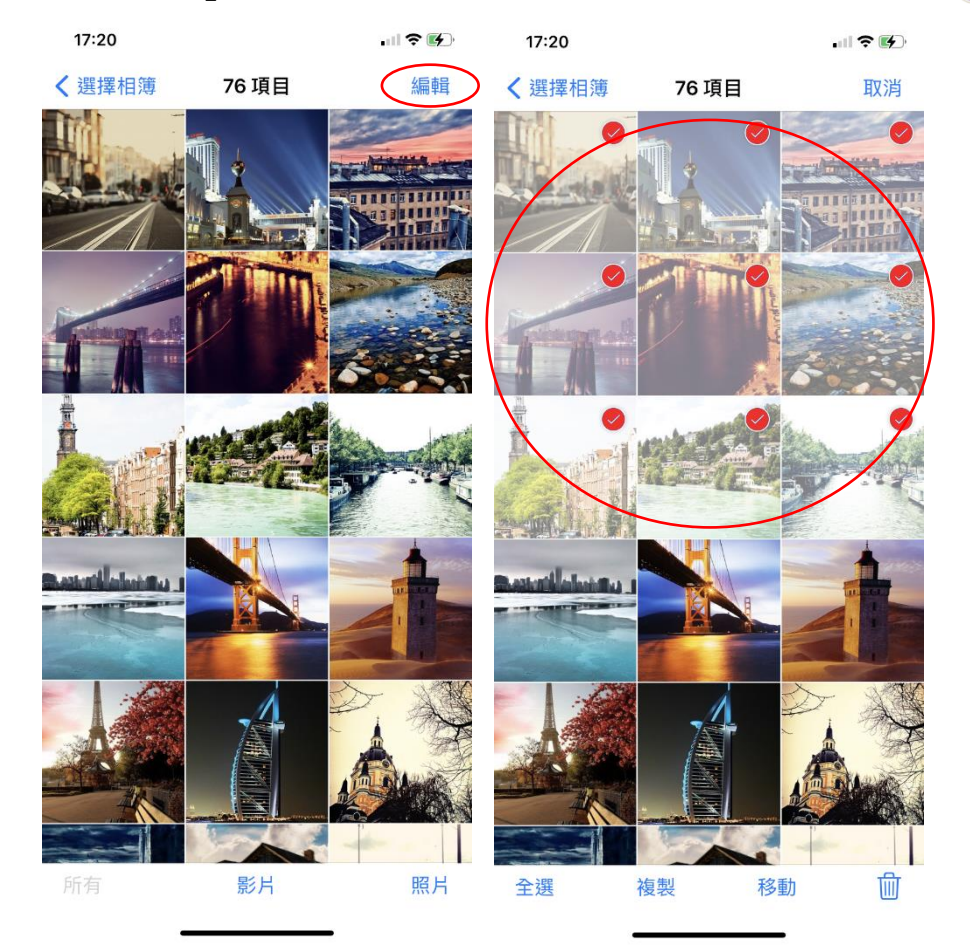

2. 此時即可將選取的項目進行複製、移動或刪除的動作。

設定

在設定中可修改備份的設定、執行格式化、及取得操作說明或配件資訊等幫助。

|   | 17:20 |    | .    ? 🗗 |
|---|-------|----|----------|
|   | 返回    | 設定 |          |
| 1 | 備份    |    |          |
| 2 | 清除    |    |          |
| 3 | 幫助    |    |          |
|   |       |    |          |
|   |       |    |          |
|   |       |    |          |
|   |       |    |          |
|   |       |    |          |
|   |       |    |          |
|   |       |    |          |
|   |       |    |          |
|   |       |    |          |
|   |       |    |          |
|   |       |    |          |
|   |       |    |          |
|   |       |    |          |
|   |       |    |          |
|   |       |    |          |
|   |       |    |          |

1. 備份:

自動備份:

- 開啟/關閉「自動備份」
- 開啟/關閉「加密備份」
- 修改預設密碼:修改加密/解密時需要的密碼
- 開啟/關閉「備份進度通知」
- 備份資訊:記錄已完成備份的照片/影片時間,早於該時間的項目將不進 行備份。
- 裝置綁定: 需先綁定 iPower 裝置 iPhone/iPad 才可進行備份

備份項目:

- 開啟/關閉「圖片庫備份項目」
- 開啟/關閉「聯絡人備份項目」

網路:

- 開啟/關閉「限制只有在 WiFi 環境才下載 iCloud 照片」

輸出格式:

- 開啟/關閉「輸出為 JPG 格式」

- 2. 清除:
  - 清除緩存:清除 App 緩存。
  - 格式化外部裝置:將外部連接的 USB 隨身碟或 micro SD 卡格式化。格式 化會將所有資料刪除,請記得將資料進行備份。
- 3. 幫助:

- 裝置資訊: 製造商、型號、裝置名稱、韌體版本、硬體版本、App 版本 資訊。

- 隱私權政策: 聖保德科技的隱私權政策聲明。
- 操作說明:連結到官網 App 操作說明書。
- 聯絡我們:對產品有任何問題,可連結到官網取得聯絡人以尋得協助。
- APP 常見問題:連結到官網 FAQ。